## วิธีการจัดการ Hacked by godzilla

## ปัญหา

เนื่องจากการใช้งานคอมพิวเตอร์เข้ามามีบทบาทในชีวิตประจำวันเพิ่มมากขึ้น ทั้งอำนวย ความสะดวก สร้างความบันเทิง และอื่น ๆ แต่การทำงานกับคอมพิวเตอร์ก็หนีไม่พ้นผู้ประสงค์ร้าย ที่ชอบสร้างสิ่งเข้ามาก่อกวนการทำงานของเครื่องคอมพิวเตอร์ ตัวอย่างเช่น ไวรัสคอมพิวเตอร์ เป็น ต้น Hacked by Godzilla เป็นไวรัสตัวใหม่ที่กำลังระบาดอยู่ จัดเป็น spyware ที่ก่อกวนการ ทำงานมากกว่าจะทำลายข้อมูล โดยจะเป็นการติดผ่าน Handy Drive และ Floppy Disk เท่านั้น

#### วิเคราะห์

ลักษณะอาการเมื่อเครื่องคอมพิวเตอร์ที่ใช้งานอยู่ติดไวรัส Hacked by godzilla

- เครื่องจะไม่สามารถ Double Click เปิดไดร์ฟต่าง ๆ ได้ แต่จะคลิกเมาส์ขวาเพื่อเปิดไดร์ฟ โดยเลือกเมนู Open หรือ Explore
- 2. มีข้อความปรากฏบน Title Bar ของ Internet Explorer ว่า "Hacked by godzilla"

### วิธีแก้ปัญหา

- 1. Double Click ไอคอน My Computer ที่ Desktop เลือกเมนู Tools --> Folder Options
- 2. ปรากฏไดอะล็อก Folder Options คลิกแท็บ View

2.1 คลิกเลือก Show Hidden files and folders

2.2 เอาเครื่องหมาย / ในช่องสี่เหลี่ยมหน้า Hide extention... และ Hide protected operating system file ออก

2.3 คลิก OK

- 3. กดปุ่ม Ctrl+Alt+Delete ที่คีย์บอร์ด
- ปรากฏไดอะล็อกบ็อก Windows Task Manager คลิกเลือกแท็บ Processes
  4.1 คลิกเลือกเมนู Image Name (เพื่อ sort File)
  4.2 คลิกเลือกไฟล์ wscript.exe ( ทีละตัว )
  4.3 คลิกปุ่ม End Process
- เปิดไดร์ฟ ( โดยคลิกเม้าส์ขวาเลือก Explore ห้าม Double Click ไดร์ฟ ) ทำการลบไฟล์ autorun.inf และ MS32DLL.dll.vbs ออก (โดยกด Shift + Delete ) ทุกไดร์ฟที่มีอยู่ใน เครื่องคอมพิวเตอร์ซึ่งรวมทั้ง Handy Drive และ Floppy disk ด้วย

- 6. เปิดโฟลเดอร์ C:\WINDOWS เพื่อลบไฟล์ MS32DLL.dll.vbs ออก (โดยกด Shift + Delete)
- ไปที่ปุ่ม Start --> Run ปรากฏไดอะล็อกบ็อก Run พิมพ์คำสั่ง regedit กดปุ่ม OK ปรากฏไดอะล็อกบ็อก Registry Edit
- คลิกเลือก HKEY\_LOCAL\_MACHINE --> Software --> Current Version --> Run เพื่อ ลบไฟล์ MS32DLL (โดยการกดปุ่ม Delete ที่คีย์บอร์ด)
- คลิกเลือก HKEY\_CURRENT\_USER --> Software --> Microsoft --> Internet
  Explorer --> Main เพื่อลบไฟล์ที่ Window Title "Hacked by Godzilla" ออก (โดยการ กดปุ่ม Delete ที่คีย์บอร์ด)
- 10. คลิกปุ่ม Start --> Run ปรากฏไดอะล็อกบ็อก Run พิมพ์คำสั่ง gpedit.msc กดปุ่ม OK ปรากฏไดอะล็อกบ็อก Group Policy
- 11. คลิกเลือก User Configuration --> Administrative Templates --> System --> Double Click ไฟล์ Turn Off Autoplay ปรากกฎไดอะล็อกบ็อก Turn Off Autoplay Properties 11.1 คลิกเลือก Enabled

11.2 คลิกเลือก All drives

11.3 คลิก OK

เพื่อป้องกันการเปิดไดร์ฟอัตโนมัติในกรณีที่นำแผ่นซีดี หรือ Handy Drive มาใช้งานซึ่ง เป็นช่องทางที่จะทำให้เกิดการติดไวรัสได้ง่ายขึ้น

 คลิกปุ่ม Start --> Run ปรากฏไดอะล็อกบ็อก Run พิมพ์คำสั่ง msconfig กดปุ่ม OK ปรากฏไดอะล็อกบ็อก System Configuration Utility คลิกแท็บ Startup
 12.1 เอาเครื่องหมาย / ในช่องสี่เหลี่ยมหน้าไฟล์ MS32DLL ออก

12.2 คลิกปุ่ม Apply

12.3 คลิกปุ่ม OK (หรือ Close)

จะปรากฏไดอะล็อกบ็อก System Configuration เลือก Exit Without Restart

- 13. Double Click ไอคอน My Computer ที่ Desktop เลือกเมนู Tools --> Folder Options
- 14. ปรากฏไดอะล็อก Folder Options คลิกแท็บ View

14.1 คลิก / ในช่องสี่เหลี่ยมหน้า Hide extention… และ Hide protected operating system file

14.2 คลิก OK

15. Click เม้าส์ขวาที่ไอคอน Recycle bin เพื่อเรียก Shortcut Menu เลือกคำสั่ง Empty Recycle bin เพื่อยืนยันการลบไฟล์ไวรัสออกจากเครื่องคอมพิวเตอร์อีกครั้ง

### ตรวจสอบการแก้ปัญหา

เมื่อทำการแก้ไขครบตามวิธีการทั้งหมดเรียบร้อยแล้ว สามารถตรวจสอบว่าไวรัสได้ถูก กำจัดแล้วหรือไม่ ได้ดังนี้

- 1. สามารถ Double Click เปิดใดร์ฟต่าง ๆ ได้ที่มีได้
- เมื่อเปิดหน้าต่าง Internet Explorer แล้ว Title bar ของ IE จะต้องไม่มีคำว่า "Hacked by godzilla"
- 3. เมื่อเสียบ Handy Drive จะต้องไม่ Autorun

# ข้อเสนอแนะ

- ควรจะแน่ใจว่าเลือกไฟล์หรือ register ที่ต้องการจะลบได้ถูกต้องเพราะหากลบผิดอาจทำ ให้ระบบปฏิบัติการเสียหายได้
- เมื่อน้ำ Handy Drive มาเสียบใหม่ควรจะตรวจสอบไฟล์ภายในเสียก่อนว่าเป็นไฟล์ไวรัส หรือไม่